## **Printing Appointments for any Specific Date Range**

07/08/2024 8:02 pm EDT

Within your DrChrono account, you can easily print appointments for a specific date range. Simply select the desired date range and print your appointments. This give providers and their staff the option to see a forecast of the daily, weekly, or even monthly view of all of their appointments.

## 1. Roll over the Schedule and select Calendar.

| Schedule         | Clinical     | Pa  |  |  |  |
|------------------|--------------|-----|--|--|--|
| SCHEDULING TOOLS |              |     |  |  |  |
| Calendar         |              |     |  |  |  |
| Availability     | Search       |     |  |  |  |
| Appointme        | nts Dashboa  | ard |  |  |  |
| Dashboard        |              |     |  |  |  |
| Appointme        | nt Profiles  |     |  |  |  |
| Appointme        | nt Templates | 3   |  |  |  |
| Billing Profi    | les          |     |  |  |  |
| Reminder F       | Profiles     |     |  |  |  |
| Follow-up I      | Reminders    |     |  |  |  |
| Recurring E      | Events       |     |  |  |  |
| Bulk Appoi       | ntments      |     |  |  |  |
| Appointme        | nt Recovery  |     |  |  |  |

## 2. Once you see your calendar, click Print Appointments.

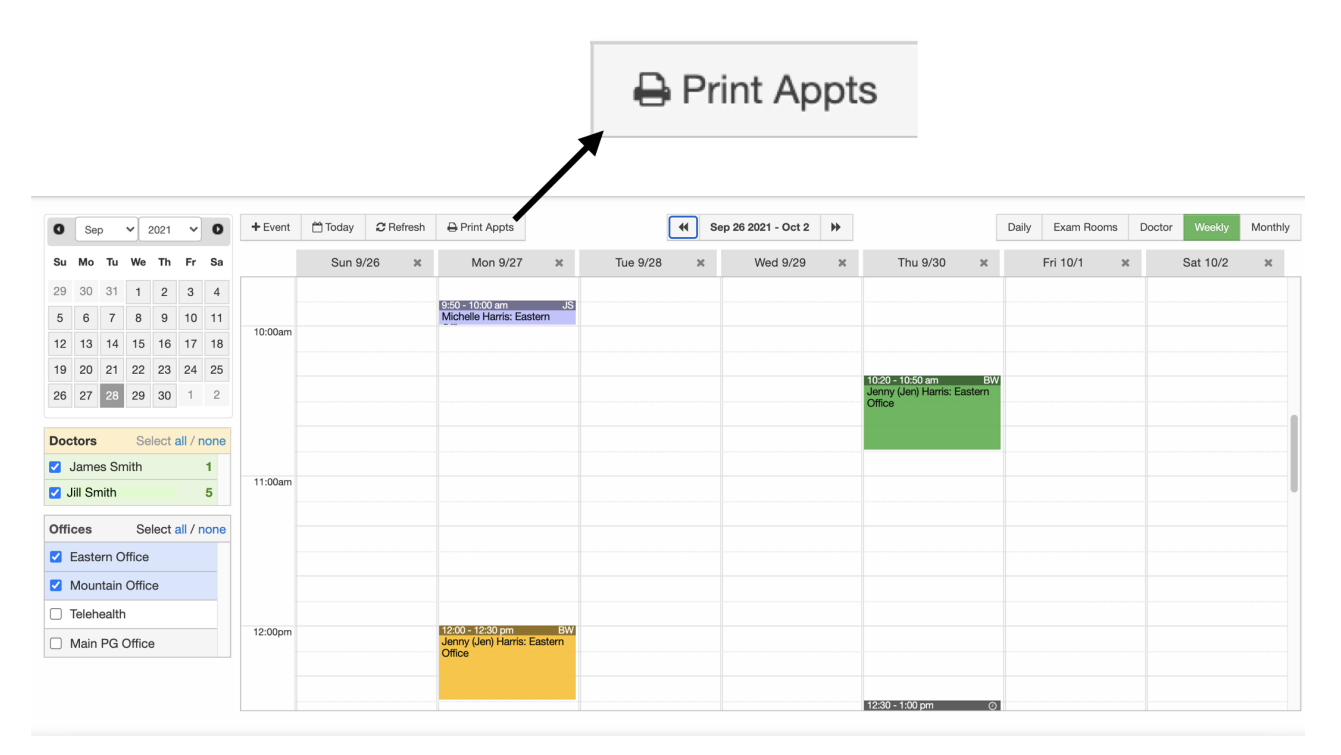

## 3. Select the desired date range and click **Update Fields**.

Sun Oct, 03 2021 - Sat Oct, 09 2021

| Filters Update Filters         |      |        |      |         |      |    |    |                            |             |               |              |
|--------------------------------|------|--------|------|---------|------|----|----|----------------------------|-------------|---------------|--------------|
| Select Office Eastern Office 🗸 | 10/0 | )3/202 | 1    | 10/09/2 | 2021 |    |    | Skip inactive appointments | Skip appoir | tment breaks  |              |
|                                | 0    | Oc     | t    | ✔ 20    | )21  | ~  | 0  |                            |             |               |              |
| Select all Select no           | Sı   | ı Mo   | o Tu | We      | Th   | Fr | Sa |                            |             |               |              |
| James Smith                    | E    |        |      |         |      | 1  | 2  |                            |             |               |              |
|                                |      | 3      | 4 5  | 6       | 7    | 8  | 9  |                            |             |               |              |
| Display Select all Select non  | 1    | 0 1    | 1 12 | 13      | 14   | 15 | 16 |                            |             |               |              |
|                                | 1    | 7 1    | 8 19 | 20      | 21   | 22 | 23 |                            |             |               |              |
| 🗹 Date                         | 2    | 4 2    | 5 26 | 27      | 28   | 29 | 30 | ן 🗹 Provide                | er          | Date of Birth | Patient Name |
| ✓ Home Phone                   | ( 3  | 1      |      |         |      |    |    | ddress ZPatient            | Notes       | 🗹 Exam Room   | Reason       |
| Appointment Notes              | ٤    | -      |      |         |      |    |    | Address                    |             |               |              |
| 🗹 Exam 1 🛛 🗹                   | E    | oday   |      |         |      | Do | ne | 🗹 Exam 4                   | ţ           |               |              |

4. Right-click on the page and select **Print** or select **File** > **Print** from the browser menu and follow your computer's process to print.

| File   | Edit    | View      | History E     |
|--------|---------|-----------|---------------|
| New T  | ab      |           | жт            |
| New V  | Vindow  | /         | ЖN            |
| New I  | ncogni  | to Window | <b>v</b> ☆% N |
| Reope  | n Clos  | ed Tab    | <b>企</b> ೫ T  |
| Open   | File    |           | жO            |
| Open   | Locatio | on        | ೫ L           |
| Close  | Windo   | w         | ☆ ¥6 W        |
| Close  | Tab     |           | ЖW            |
| Save F | Page A  | s         | ¥ S           |
| Share  |         |           | >             |
| Print  |         |           | ЖР            |